#### 第29回全国救急隊員シンポジウム

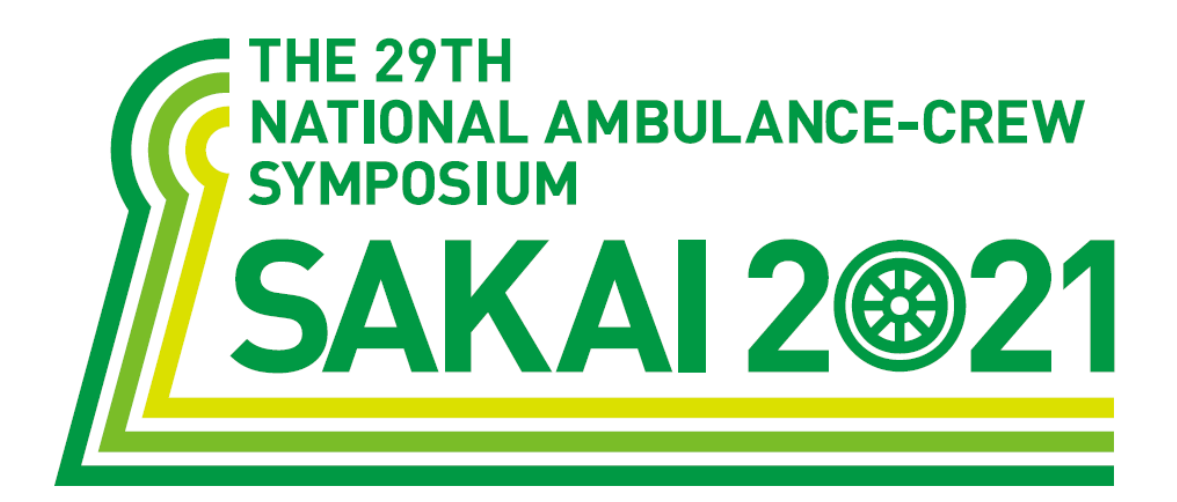

### 発表動画作成マニュアル

as of 2020.10.19

#### 1. 録音を始める前に

| ✓ |    | 注意・チェック項目                                                                                             | 備考                                     |
|---|----|----------------------------------------------------------------------------------------------------|----------------------------------------|
|   | 1  | 発表スライドは「16:9」の画面サイズで作成ください。                                                                           |                                        |
|   | 2  | 作成された発表用データ(PowerPoint又はKeynote)を動画に加工するため<br>コピーファイルを作成ください。                                         | 音声の登録はコピーファイ<br>ルを使用いただきます             |
|   | 3  | ナレーション録音するにあたって、あらかじめパソコンと<br>マイクかヘッドセットを接続した状態にしてください。<br>マイク装備のついているノートパソコンの場合は、内蔵のマイクでもかまいません。     |                                        |
|   | 4  | マイクが装備されていないノートパソコンやデスクトップパソコンを使用する場合は、<br>外付けのマイクをつなぎ、音声の録音をお願いします。                                  |                                        |
|   | 5  | 録音の際は極力、静かな場所で雑音が入らないようお願いします。                                                                        |                                        |
|   | 6  | ページの切り替わり時、ナレーションの録音はされません。<br>ページの切り替わりを確認し音声を録音してください。                                              |                                        |
|   | Ø  | 非表示設定をしない限り、全てのスライドが動画に組み込まれます。<br>ご発表に使用されなかったスライドや動画に入れたくないスライドは、<br>削除または非表示スライドに設定してください。         |                                        |
|   | 8  | 録音の前にPowerPointを【スライド一覧】で表示し、<br>スライドの下に秒数が入っていないか確認してください。                                           | 秒数が入っている場合<br>p2参照のうえ、<br>画面の自動切り換えを解除 |
|   | 9  | 動画のハイパーリンクは使用できません。動画を使用の場合は、スライドに【挿入】してださい。                                                          |                                        |
|   | 10 | 録音が終了した後に、必ずPowerPointまたは、Keynoteデータ(音声付きスライド)の保存も<br>行ってください。アップロードいただくのは動画データ(MP4ファイル/WMVファイル)のみです。 | Win版PPT2010のみ<br>WMVファイル               |

#### 1. 録音を始める前に

#### 1-⑧画面の自動切り替えの解除(PowerPointの場合)

・録音の前にPowerPointを【スライド一覧】で表示し、スライドの下に秒数が入っていないか確認してください。

秒数が入っている場合、

上部タブ【画面の切り替え】→【画面の切り替えのタイミング】→【自動的に切り替え】の図を外してください。 ※OS、バージョンによって異なりますので、ご注意ください。

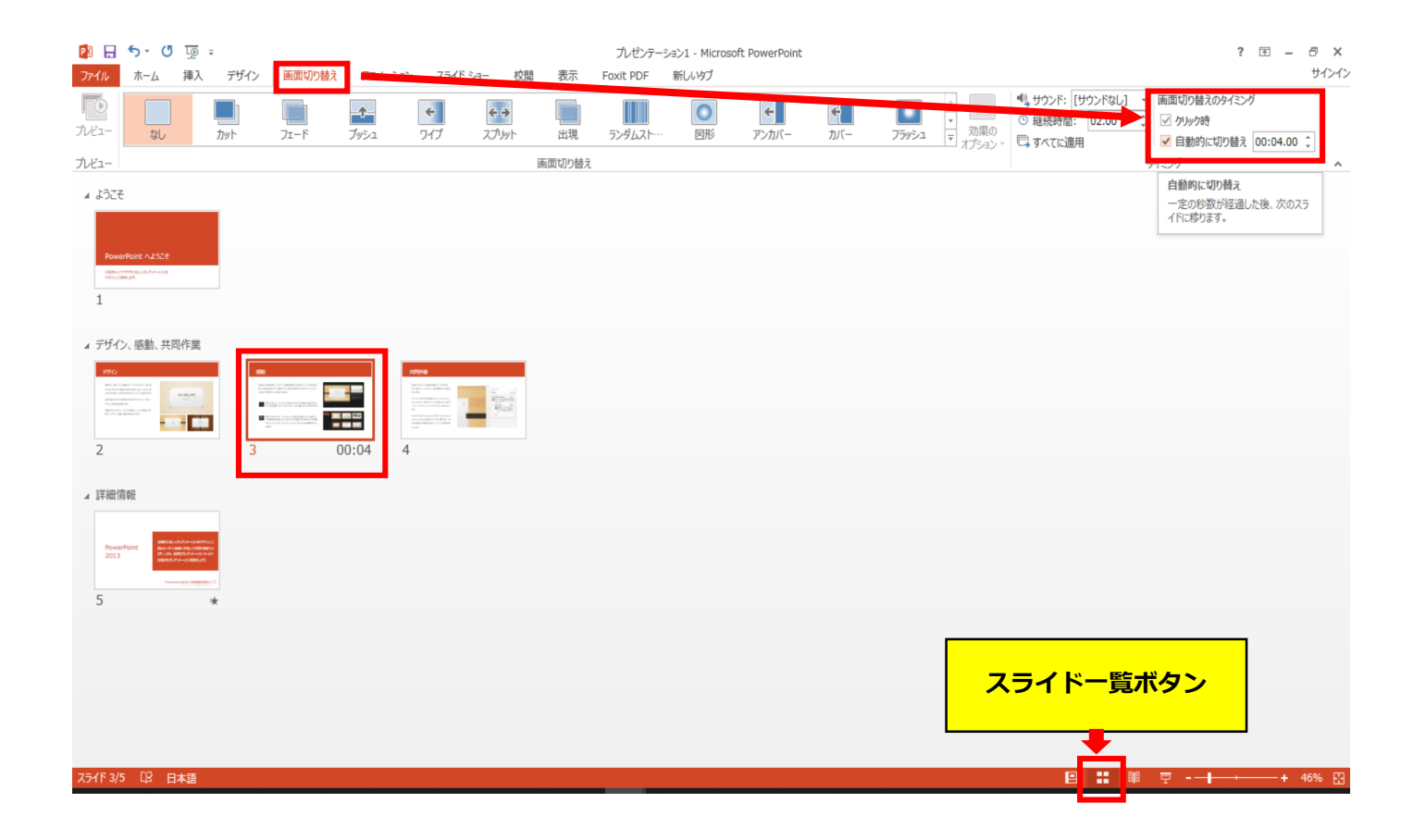

# **Keynote**の場合

- ◆ Keynote の場合
  - 1. 画面右上部の、【書籍】→【オーディオ】を選択し、【スライドショーを記録】をクリックしてください。

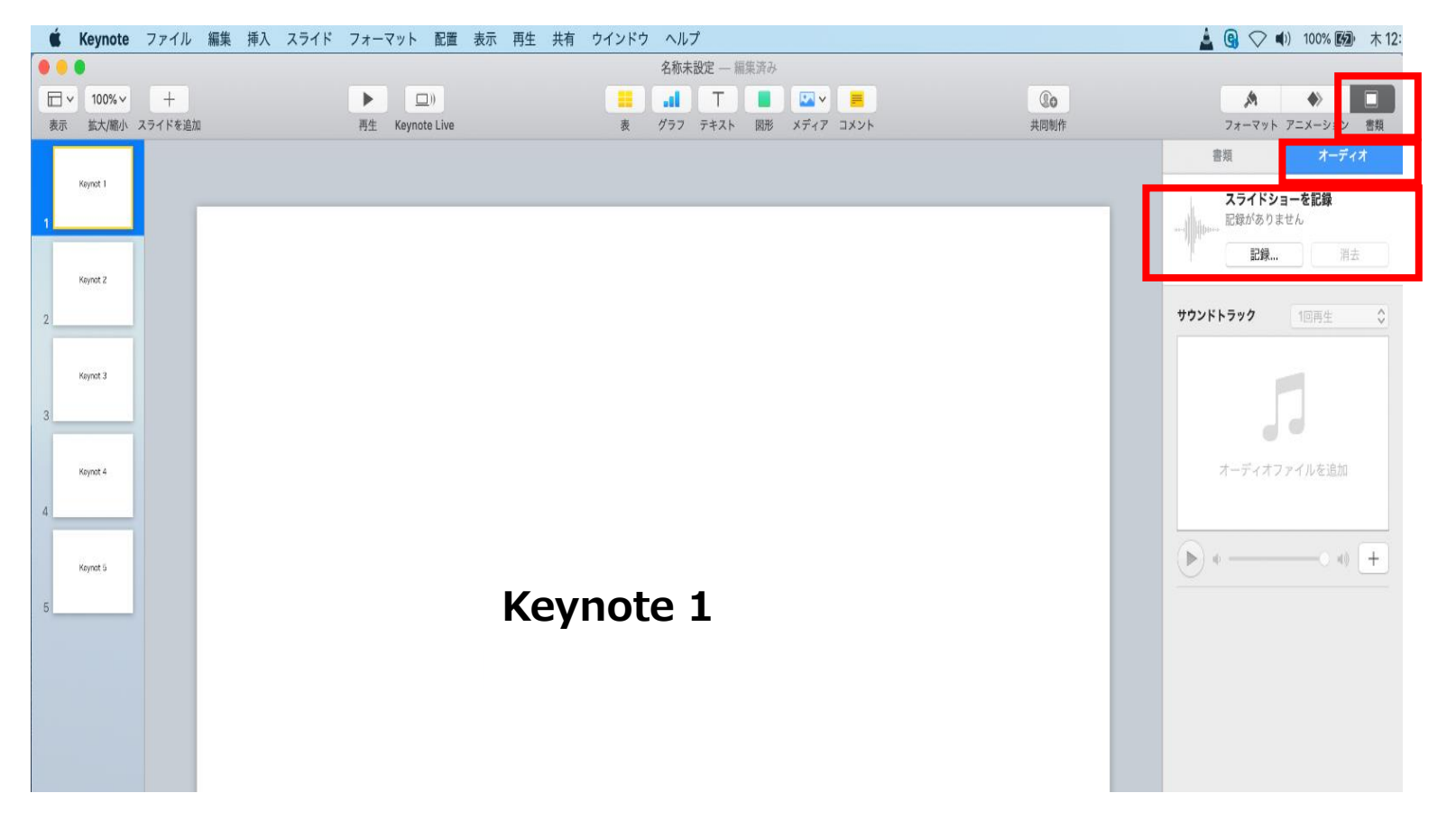

- ◆ Keynote の場合
  - 2. 【スライドショーを記録】をクリックすると、録音画面が表示されます。

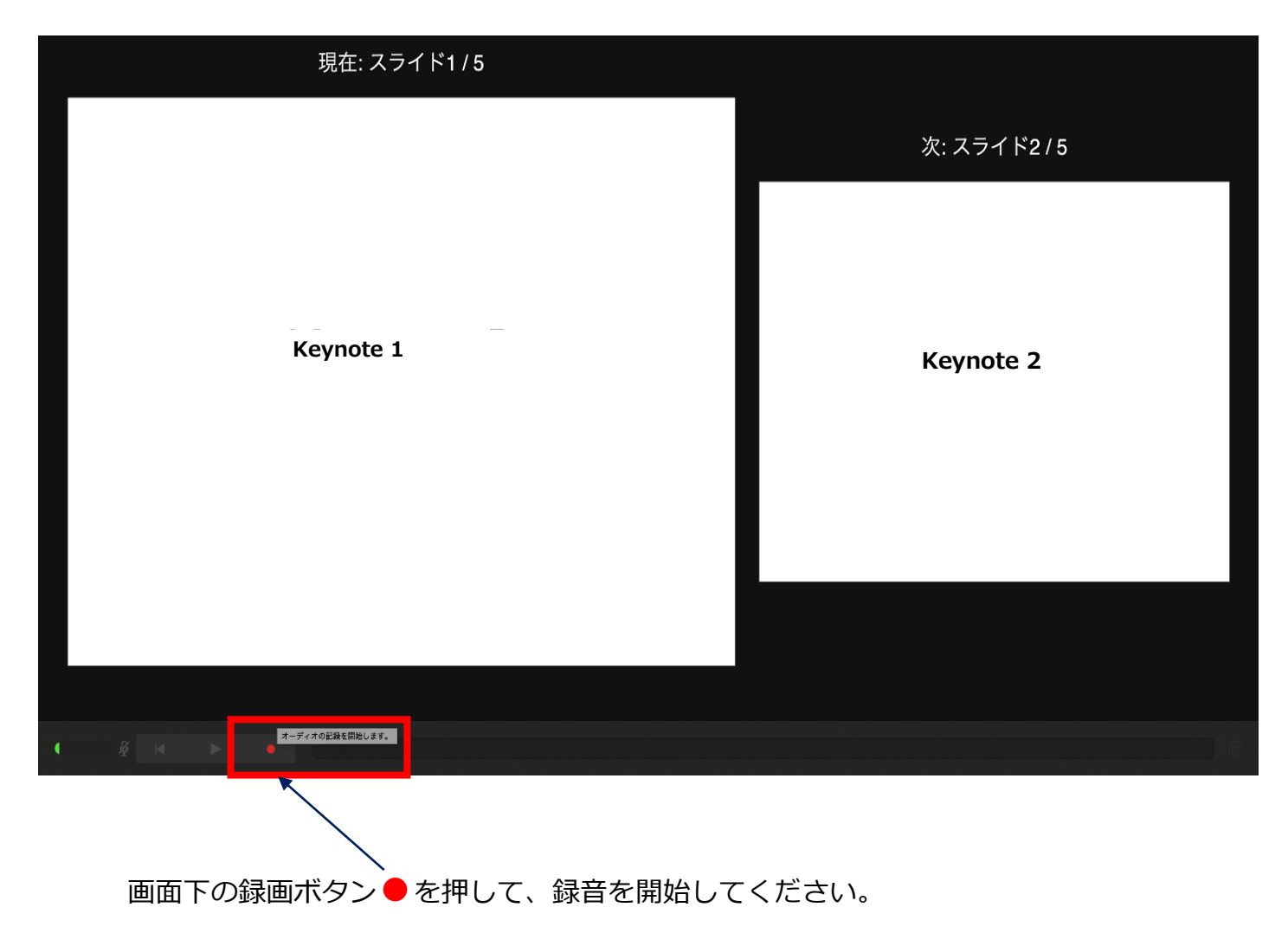

- ◆ Keynote の場合
  - 3.録音が終わりましたら、画面下の録画ボタン●をもう1度押してください。録音が停止されます。

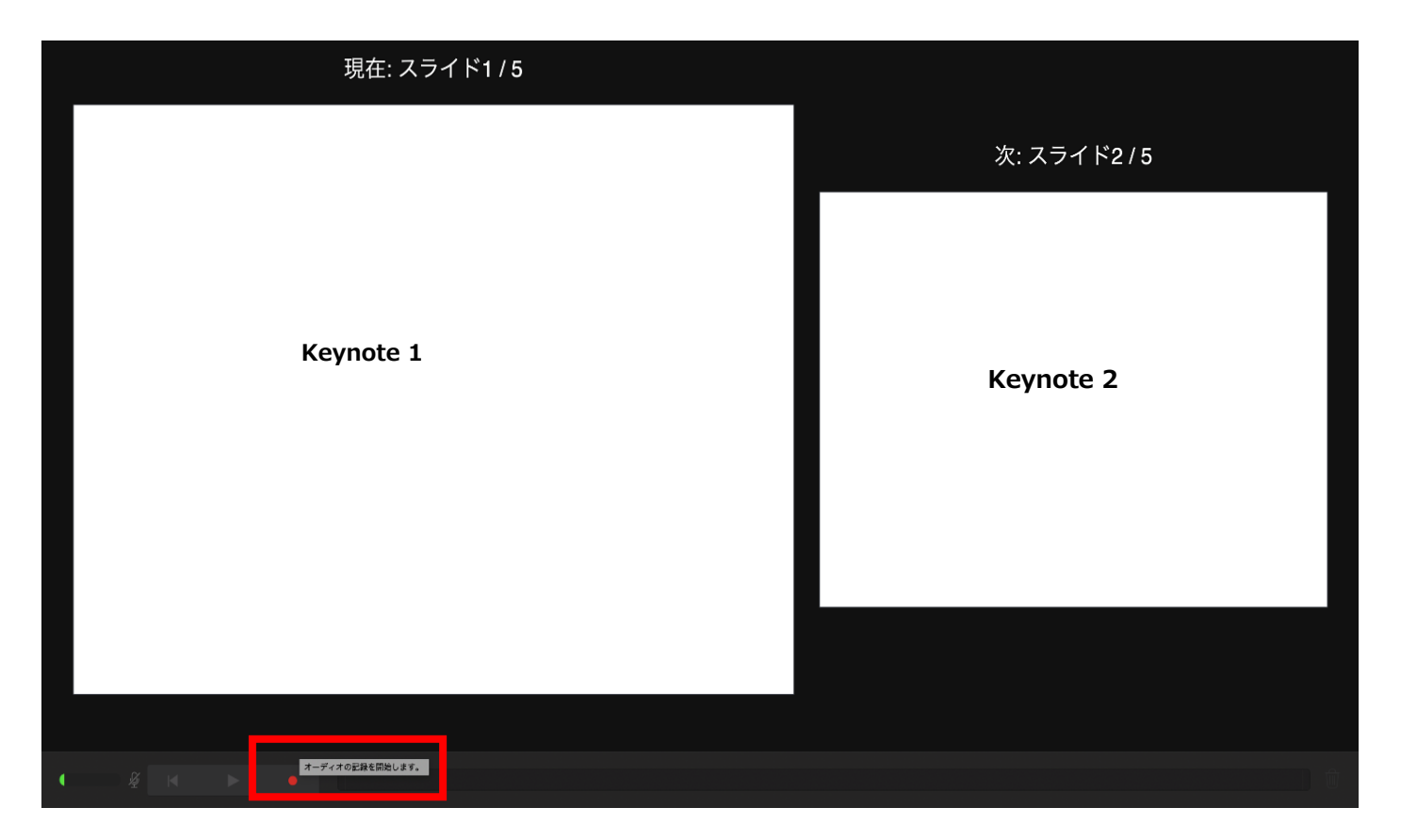

- ◆ Keynote の場合
  - 4.録音が終了しましたら、keynote を保存してください。 ファイル名は「演題番号\_演者名」としてください。

再度保存したファイル(音声付きスライド)を開き、【再生】→【記録したスライドショーを再生】で 音声やスライドのタイミングに問題がないか確認してください。

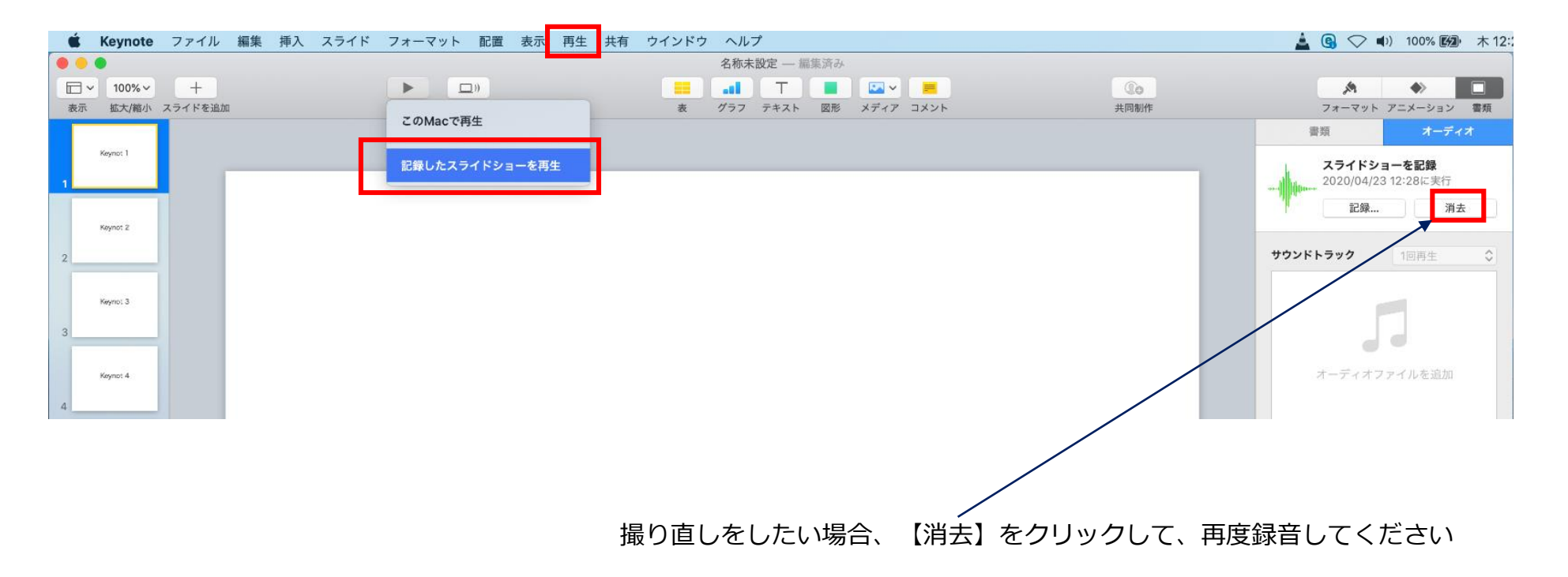

- ◆ Keynote の場合
  - 5. 動画への変換作業

①上部タブの【ファイル】→【書き出す】→【ムービー】を選択してください。
 ※バージョンによって表記が違う場合があります。

| 🐇 Keynote                                    | ファイル 編集 挿入                    | スライド            | フォーマット 配置 表示                       | 、 再生 共有 | ウインドウ ヘル | レプ                          |  |                    | 🛓 📵 🔿 🜒 100% 🖾 木 12                           |
|----------------------------------------------|-------------------------------|-----------------|------------------------------------|---------|----------|-----------------------------|--|--------------------|-----------------------------------------------|
| <ul> <li>100% ×</li> <li>表示 拡大/縮小</li> </ul> | 新規<br>開く<br>最近使った項目を開く        | ЖN<br>ЖО<br>►   | ▶ □))<br>再生 Keynote Live           |         | 名称<br>   | 未設定 — 編集済み<br>T<br>プテキスト 図形 |  | <b>①</b> o<br>共同制作 | <ul> <li>スターンション 書類</li> </ul>                |
| Keynot 1                                     | 閉じる<br>保存<br>複製<br>名称変更       | 策W<br>策S<br>企業S |                                    |         |          |                             |  | _                  | 音頻 オーディオ<br>スライドショーを記録<br>2020/04/23 12:28に実行 |
| Keynot 2                                     | 移動<br>バージョンを戻す<br>書き出す        | •               | PDF<br>PowerPoint                  |         |          |                             |  |                    | 記録<br>ガウンドトラック<br>1回再生 ◆                      |
| Keynot 3                                     | ファイルサイスを減らす<br>詳細<br>パスワードを設定 |                 | ムービー<br>アニメーションGIF<br>イメージ<br>HTML |         |          |                             |  |                    |                                               |
| Keynot 4                                     | テーマを変更<br>テーマを保存<br>プリント      | ЖР              | Keynote '09                        |         |          |                             |  |                    | オーディオファイルを追加                                  |
| Keynot 5                                     |                               |                 |                                    |         |          |                             |  |                    | • • • +                                       |

- ◆ Keynote の場合
  - 5. 動画への変換作業(続き)

②再生:【スライドショーの記録】
 解像度:4:3の場合【1024×768】 16:9の場合【720P】
 を選択し、【次へ】進んでください。

| Ś  | Keynote  | ファイル 編集 挿入 スライド | フォーマット 配置       | 表示 再生 共有         | ウインドウ                 | ヘルプ                           |           |       |             | 🛓 🚱 🔿 🜒 100% 🖾 木 12                             |
|----|----------|-----------------|-----------------|------------------|-----------------------|-------------------------------|-----------|-------|-------------|-------------------------------------------------|
| 0  |          |                 |                 |                  |                       | 名称未設定 — 編集済み                  |           |       |             |                                                 |
|    | ✓ 100% ✓ | +               |                 |                  |                       |                               | 🛛 🗸 🖉     |       | (lo         | A +                                             |
| 表示 | : 拡大/縮小  | スライドを追加         | 再生 Keynote Live |                  | 衷                     | グラフ テキスト 図形                   | メディア コメント | Þ     | 共同制作        | フォーマット アニメーション 書類                               |
| ſ  | Keynot 1 |                 |                 |                  | プレヤ                   | ゼンテーションを書                     | き出す       |       |             | 書類 オーディオ<br>スライドショーを記録                          |
| 1  | Keymot 2 |                 | PDF             | PowerPoint<br>再生 | ムービー<br>: スライドシ:      | アニメーションGIF<br>ョー記録            | イメージ      | HTML  | Keynote '09 | 2020/04/23 12:28に実行<br>記録 消去<br>サウンドトラック 1回再生 ◆ |
| 3  | Keynot 3 |                 |                 | 解像度              | : 1024x768<br>すべてのデバイ | <b>○</b><br>スでの1024x768ムービー再生 | こ最適です。    |       |             | 1                                               |
| 4  | Keynat 4 |                 | ?               |                  |                       |                               |           | キャンセル | 次へ          | オーディオファイルを追加                                    |
|    | Keynat 5 |                 |                 |                  |                       |                               |           |       |             | • • • • •                                       |

- ◆ Keynote の場合
  - 5. 動画への変換作業(続き)
    - ③ファイルを任意の場所に書き出してください。

ファイル名(=【名前】)は「演題番号\_演者名」としてください。

| 💰 Ke      | eynote | ファイル 編集 挿入 スラー | イド フォーマット 配置 表示 再生 | 共有 ウインドウ ヘルプ            |      | 🛓 🕒 🔿 🜓 100% 🖾 木 12                           |
|-----------|--------|----------------|--------------------|-------------------------|------|-----------------------------------------------|
| 0.0       |        |                |                    | 名称末設定 ― 編集済み            |      |                                               |
|           | 100% ~ | +              |                    |                         | Qo   | A + E                                         |
| 表示        | 拡大/縮小  | スライドを追加        | 再生 Keynote Live    | 表 グラフ テキスト 國形 メディア コメント | 共同制作 | フォーマット アニメーション 書類                             |
| Keyr      | nat I  |                |                    | 名前: <u>テスト</u><br>タグ:   |      | 書類 オーディオ<br>スライドショーを記録<br>2020/04/23 12:28に実行 |
| Keyr<br>2 | not 2  |                |                    | 場所: 📄 デスクトップ 📀 🗸        |      | ガナー 記録 消去<br>サウンドトラック 1回再生 ◆                  |
| Koyr<br>3 | not 3  |                |                    |                         |      |                                               |
| Keyt      | not 4  |                |                    |                         |      | オーディオファイルを追加                                  |

- ◆ Keynote の場合
  - 5. 動画への変換作業(続き)

④ムービーの作成が、終了するまでお待ちください。

|    | Keynote             | ファイル    | 編集 挿入 | スライド | フォーマット 面      | 置表示 | 再生 共有 | ウインドウ | ウ ヘルプ   |        |          |      |   | 🛓 📵 📿 I        | (1) 100% 😰 木1 |
|----|---------------------|---------|-------|------|---------------|-----|-------|-------|---------|--------|----------|------|---|----------------|---------------|
| 0  |                     |         |       |      |               |     |       |       | 名称未設定 — | - 編集済み |          |      |   |                |               |
| E  | ∃ <b>~</b> 100% ~ ] | +       |       |      |               |     |       |       | T       |        | a 🗸 🛛 💻  | Co   |   | A              |               |
| 15 | 版示 拡大/縮小            | スライドを追加 |       |      | 再生 Keynote Li | /e  |       | 表     | グラフ テキス | ト 図形 メ | ディア コメント | 共同制作 |   | フォーマット         | アニメーション 書類    |
|    |                     |         |       |      |               |     |       |       |         |        |          |      |   | 書類             | オーディオ         |
|    | Keynot I            |         |       |      |               |     |       | ムービー  | ーを作成中   |        |          |      |   | スライドシ          | ョーを記録         |
| 1  |                     |         |       |      |               |     |       | -     |         |        |          |      |   | 2020/04/2      | 3 12:28に実行    |
| 1  |                     | 1       |       |      |               |     | 9     |       |         |        | キャンセル    |      |   | 記録             | 消去            |
|    | Keynot 2            |         |       |      |               |     |       |       |         |        |          |      | 3 |                |               |
| 2  |                     |         |       |      |               |     |       |       |         |        |          |      |   | サウンドトラック       | 1回再生 🗘        |
|    |                     |         |       |      |               |     |       |       |         |        |          |      |   |                |               |
|    | Keynot 3            |         |       |      |               |     |       |       |         |        |          |      |   |                |               |
| 3  |                     |         |       |      |               |     |       |       |         |        |          |      |   |                |               |
|    |                     | 1       |       |      |               |     |       |       |         |        |          |      |   | -              |               |
|    | Keynot 4            |         |       |      |               |     |       |       |         |        |          |      |   | オーディオフ         | ファイルを追加       |
| 4  |                     |         |       |      |               |     |       |       |         |        |          |      |   |                |               |
|    |                     |         |       |      |               |     |       |       |         |        |          |      |   |                |               |
|    | Keynot 5            |         |       |      |               |     |       |       |         |        |          |      |   | ( <b>b</b> ) + |               |
|    |                     |         |       |      |               |     |       |       |         |        |          |      |   |                |               |

✓ ファイルサイズは1GB以下としてください。
 (動画登録アップロード時の上限サイズは1GBです)

完成した動画は、音声やスライドのタイミングが問題ないか、 再生ができるか等 必ずご確認ください

#### 3. 動画提出前の最終確認

| ✓ |   | 注意・チェック項目                                                                                                    | 備考                       |  |  |
|---|---|----------------------------------------------------------------------------------------------------|--------------------------|--|--|
|   | 1 | 完成した動画は、事前に必ずレビューいただき、<br>音声やスライドのタイミングが問題ないか、再生ができるか等ご確認ください。<br>音切れの有無に加え、例えば、メールや電話の着信音やシステム音が入り込んでないか、<br>周囲の音が入っていないか、キーボードのタッチ音や<br>書類をめくる音など目立つ雑音がないか、などもご留意ください。 |                          |  |  |
|   | 2 | 利益相反(COI)に関するスライドがはいっているかご確認ください。                                                                                                    |                          |  |  |
|   | 3 | 録音が終了した後に、必ずPowerPoint または<br>Keynoteデータ(音声付きスライド)の保存も行ってください。<br>アップロードいただくのは動画データ(MP4ファイル/WMVファイル)のみです。                                                                | Win版PPT2010のみ<br>WMVファイル |  |  |

## トラブルシューティング

トラブルシューティング

#### ◆ MAC OS ※音声の録音できない場合 下記の設定を確認ください。

【システム環境】→【セキュリティとプライバシー】を選択し、 【プライバシー】の項目で【マイク】を選択してください。 画面右に出る項目の、【PowerPoint】または【Keynote】に図チェックが入っているか確認ください

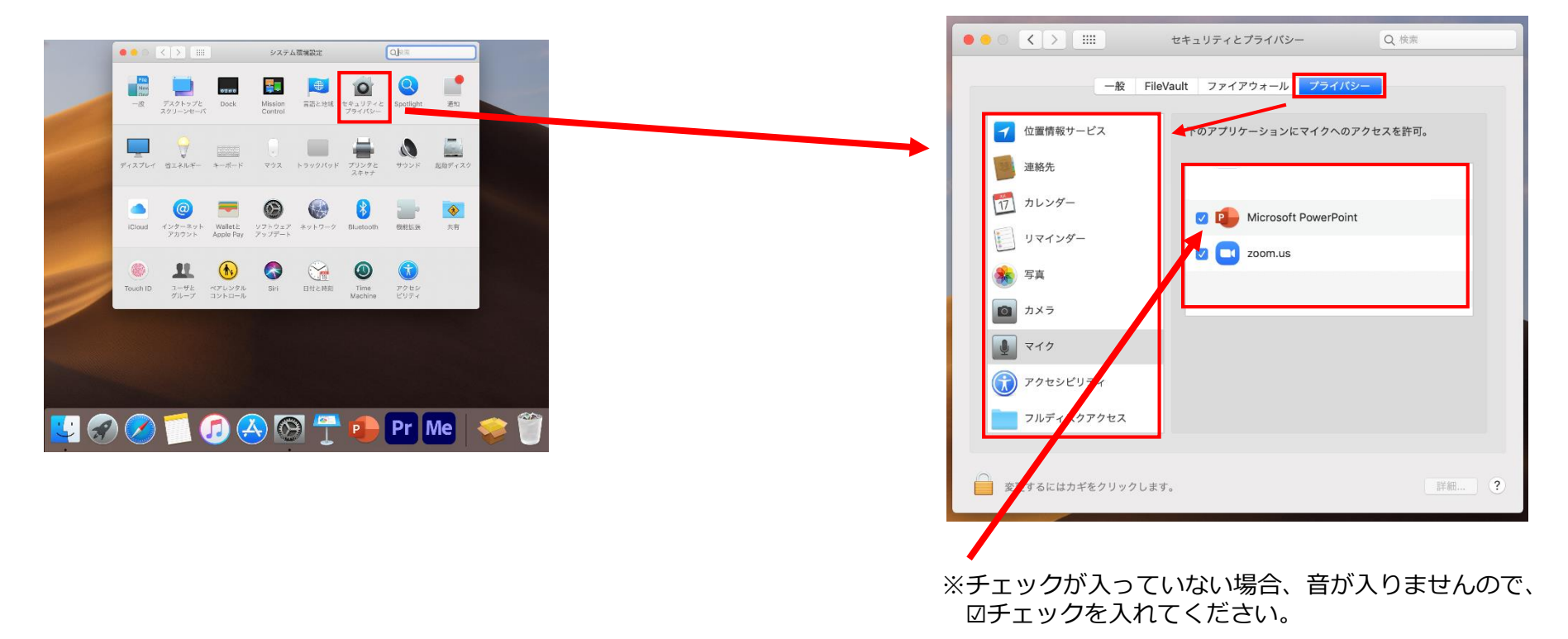